## 1. Select this link: <u>https://www.hoabankservices.com/</u>

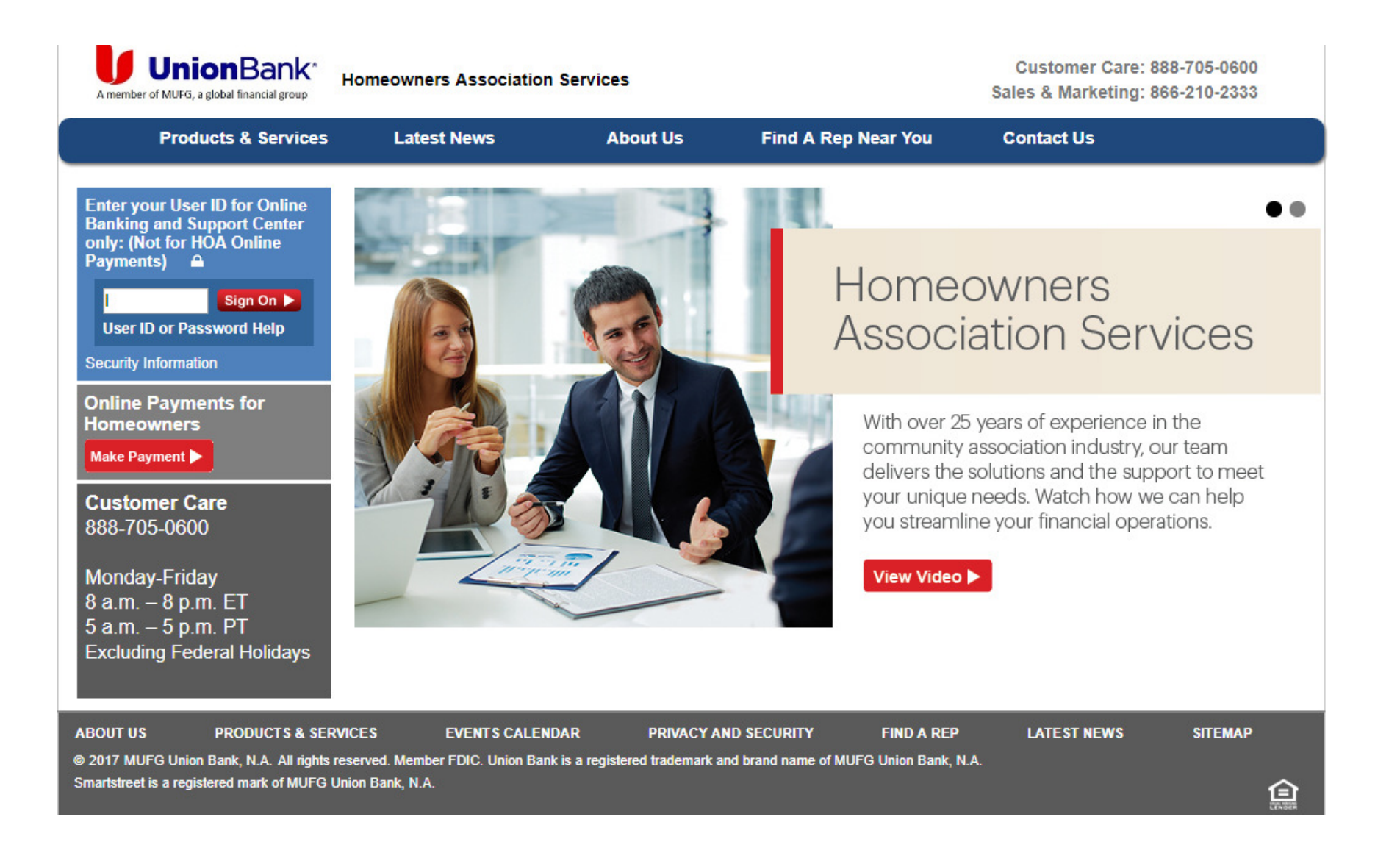

2. Select "Online Payment for Homeowners Make Payment. Note that "Pay As Guest" credit card payments will incur a service charge!

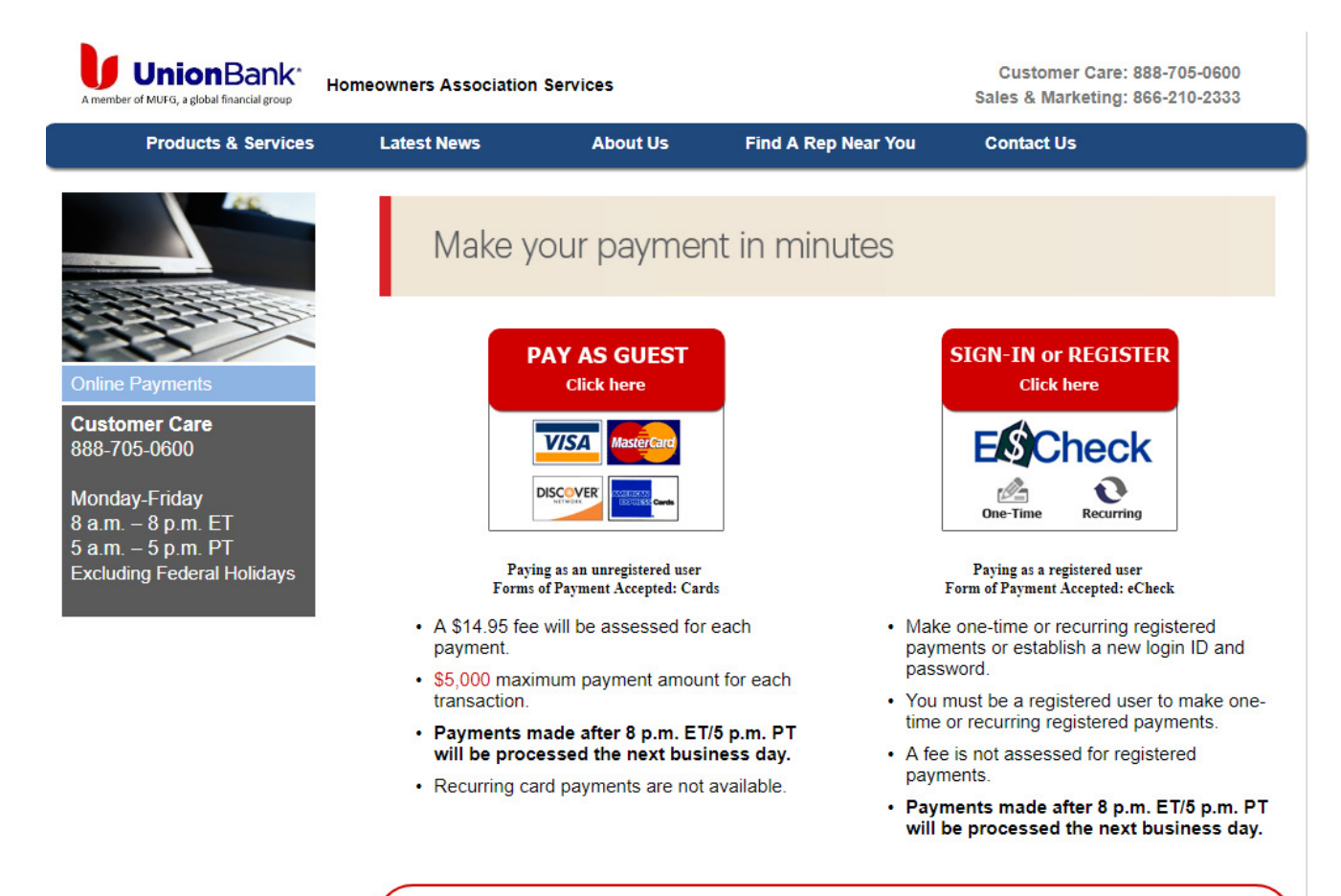

#### IMPORTANT INFORMATION for Mobile Device Users:

Please completely close all browser windows after completing your payment. Some mobile device browsers may keep the payment window open, causing duplicate payments when the window automatically refreshes. Consult your mobile device owner's manual for instructions on closing a browser window.

### 3. Select "Sign-In or Register E\$Check "

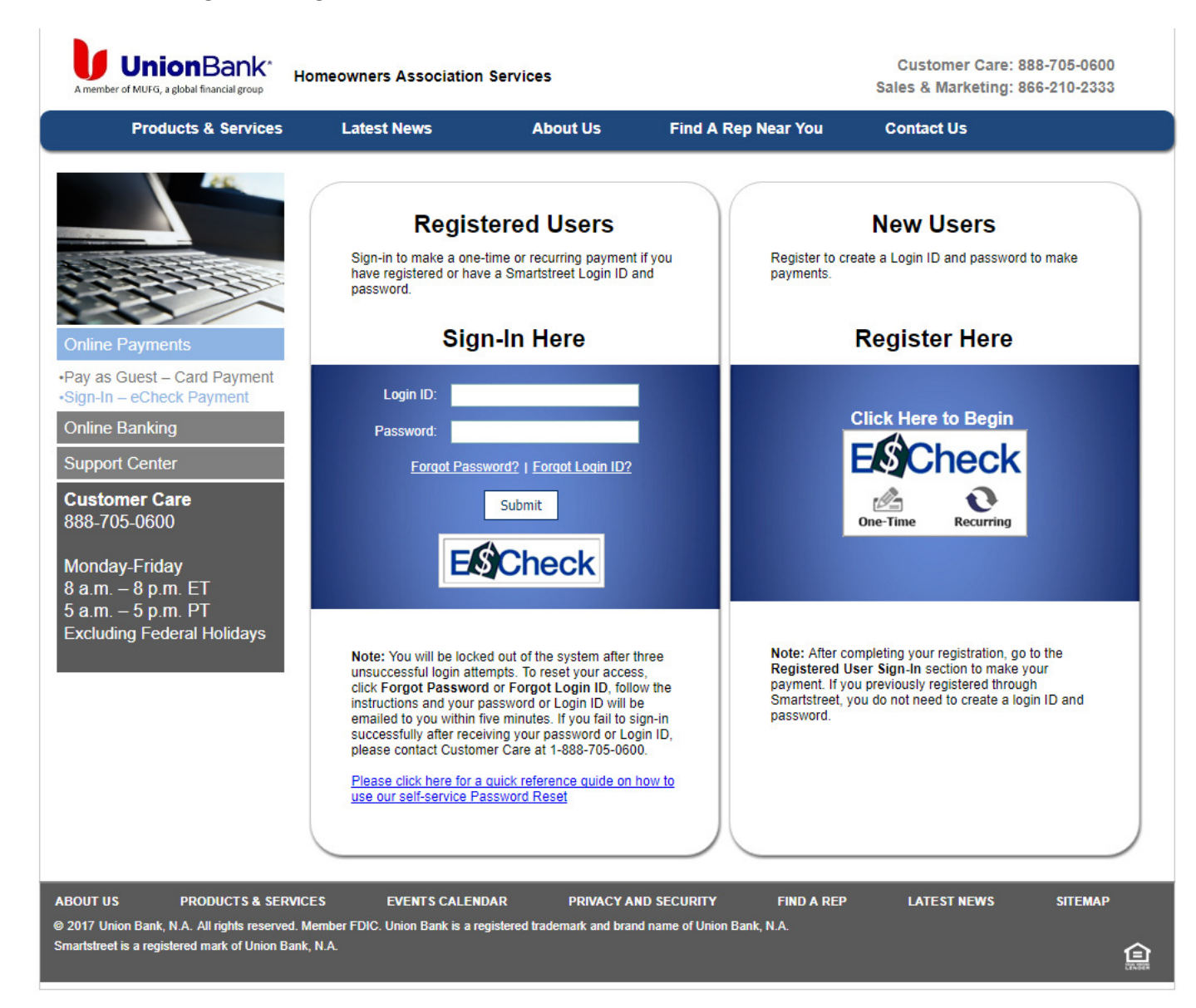

# 4. Follow instructions to "Sign-In Here" or "Register Here", as appropriate.

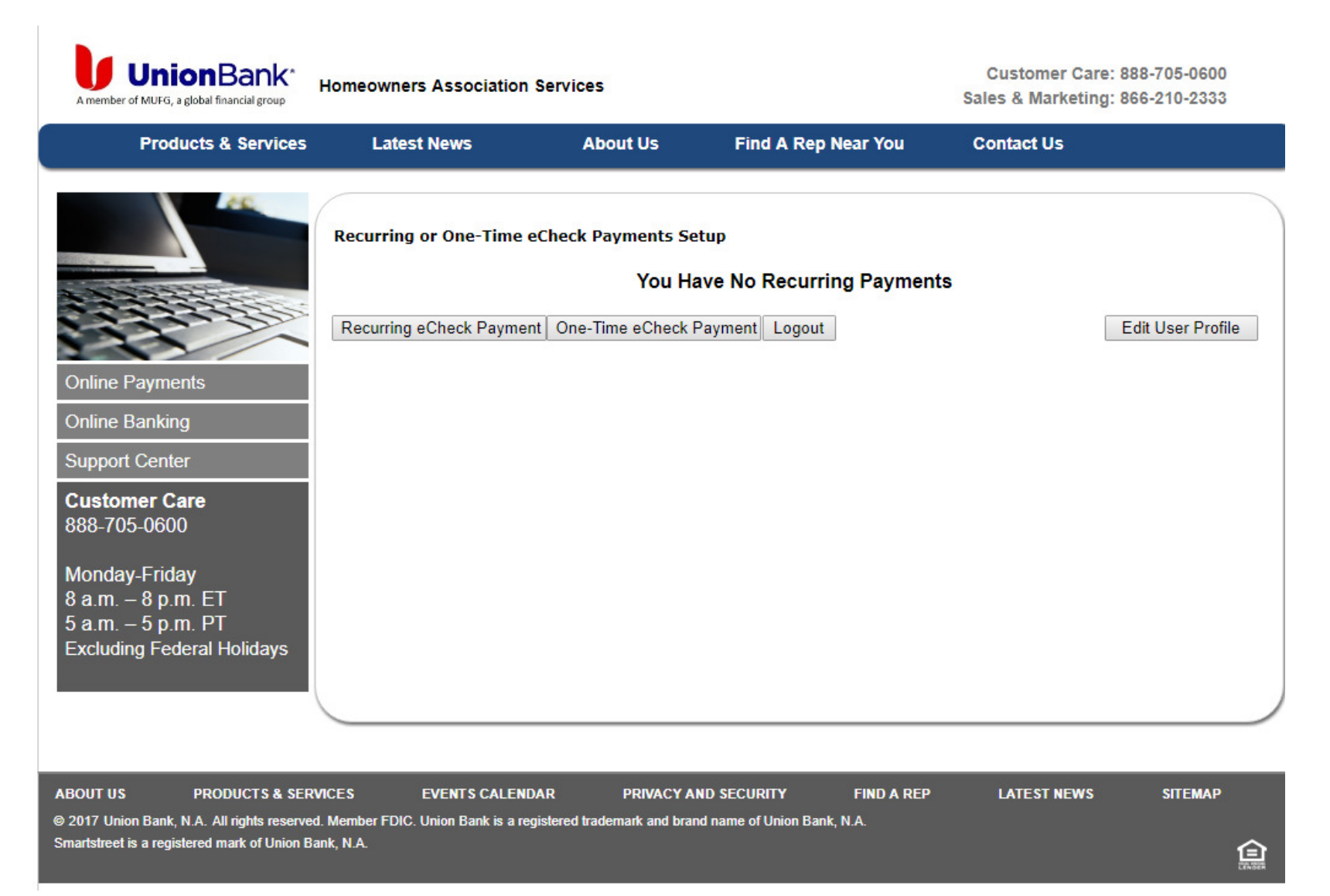

## 5. Select "One-Time eCheck Payment"

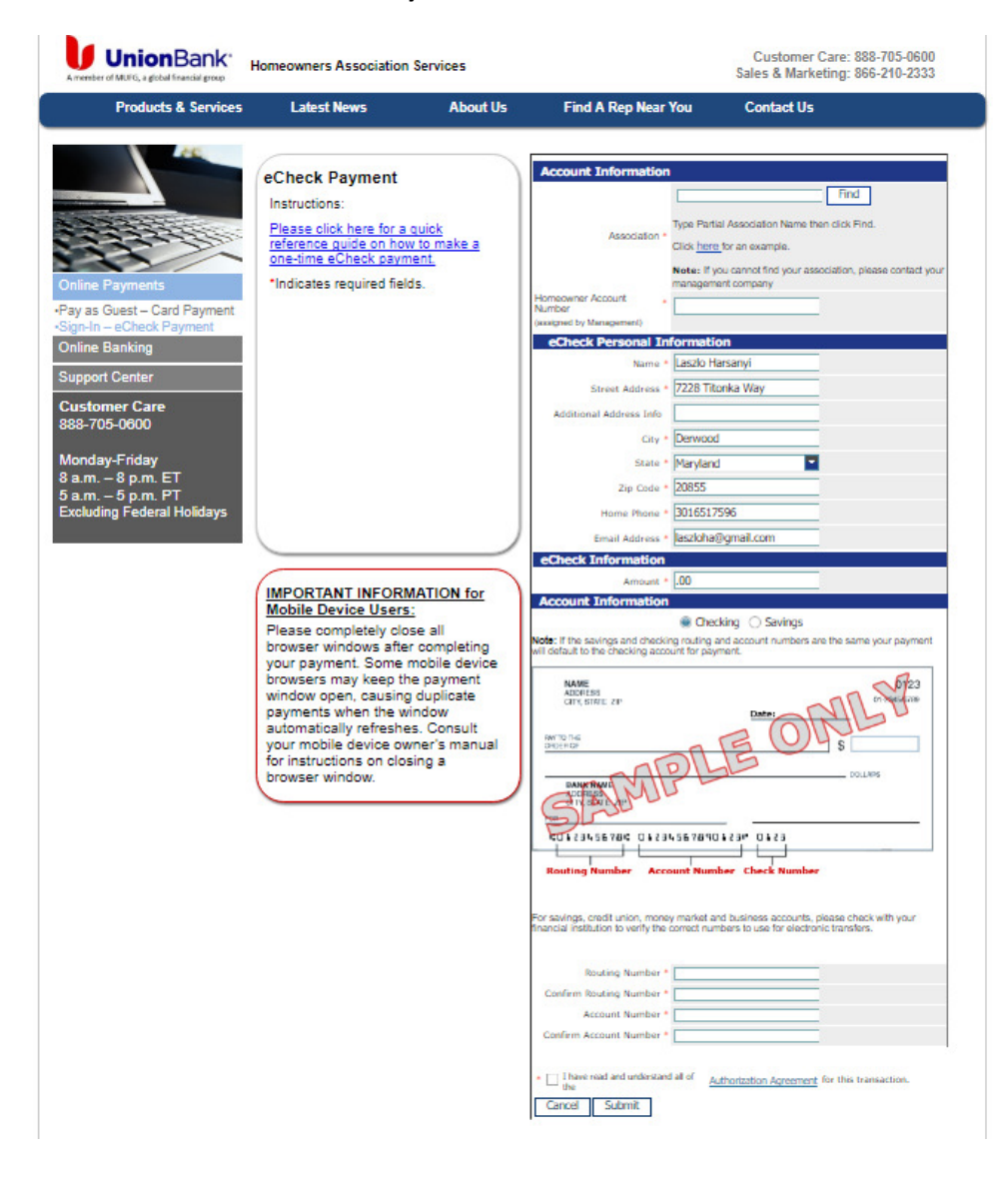

6. Specify requested Account Information:

- a. Derwood Station No. 2 (Derwood MD)
- b. Homeowner Account Number is the account number on your invoice. If you need help, call/email TMGA or Laszlo Harsanyi.
- 7. Verify eCheck Personal Information
- 8. Provide eCheck Information:
  - a, Specify check amount = annual assessment amount due
- 9. Specify Account Information for your bank account.
- **10.** Check authorization box and submit payment.
- 11. Review payment summary. You will also receive email confirmation.
- 12. Within a few days later, verify with your bank that the correct transaction completed.

| 🗅 Derwood Station No.2 H 🗴 😈 Union Bank - Homeowne x 🕒 Union Bank - Homeowne x 😈 Union Bank - Having Tro. x 😈 Union Bank - S                           | ne 🗙 🎦 Union Bank - Homeowne 🗴 😈 Union Bank - Having Tro 🗴 🔽 Union Bank - Sign On to 🗴 |   |   |   |   |          | László |   |                  |         |       | <  |
|----------------------------------------------------------------------------------------------------|----------------------------------------------------------------------------------------|---|---|---|---|----------|--------|---|------------------|---------|-------|----|
| ← → C ☆ Secure   https://www.hoabankservices.com/OnlinePayments/ECheckPayment.aspx                                                                     | २ 🕁                                                                                    | 0 | 0 | Ø | 0 | <b>V</b> | 06     | 8 | (20)             | 62      | Ø     | :  |
| 👖 Apps ★ Bookmarks M Search results - hives 💪 Google 🔟 Google Calendar 🕟 Suggested Sites 🚺 Web Slice Gallery 📙 Imported From IE M Gmail: Email from Go |                                                                                        |   |   |   |   |          |        | » | <mark>.</mark> 0 | ther bo | okmar | ks |

| Products & Services                                                                                                    | Latest News                                                                                                    | About Us                                                                                                    | Find A Rep Near You                                                                                                    | Contact Us                                                                                                    |                                                                                                    |
|----------------------------------------------------------------------------------------------------|----------------------------------------------------------------------------------------------------|----------------------------------------------------------------------------------------------------|----------------------------------------------------------------------------------------------------|----------------------------------------------------------------------------------------------------|----------------------------------------------------------------------------------------------------|
| Online Payments   •Pay as Guest - Card Payment   •Pay as Guest - Card Payment   •Sign-In - eCheck Payment   Online Banking   Support Center   Customer Care   888-705-0600   Monday-Friday   8 a.m 8 p.m. ET   5 a.m 5 p.m. PT   Excluding Federal Holidays | eCheck Payment                                                                                                    |                                                                                                    | Thank you for paying your HOA fees on<br>Your confirmation number is 00107984-<br>Laszlo Harsanyi authorized Union Bani<br>single electronic ACH transaction to deb<br>with Your Financial institution, routing m<br>Derwood Station No. 2 for account nu<br>NOTE: Your account number is not verif<br>the right to return this payment for insuff<br>Please user your browser (or the Print b<br>records.<br>Print this Page Make anoth | Ine 12/22/2017 .<br>40. Remember this number to reference this frait<br>K Homeowners Association Services eCheck to j<br>it his/her Checking account, account number xo<br>umber xxxxxxxxxxxxxxxxxxxxxxxxxxxxxxxxxxxx | ansaction.<br>process this<br>execut700<br>payable to<br>: They have<br>d account.<br>nent. This<br>ion.<br>your<br>Window |
|                                                                                                    | IMPORTANT INFORM.<br>Mobile Device Users:<br>Please completely clos<br>browser windows after<br>your payment. Some m<br>browsers may keep the<br>window open, causing i<br>payments when the wir<br>automatically refreshes<br>your mobile device owr<br>for instructions on closi | ATION for<br>e all<br>completing<br>oblie device<br>payment<br>duplicate<br>adow<br>. Consult<br>ner's manual<br>ng a |                                                                                                    |                                                                                                    |                                                                                                    |